Федеральное государственное бюджетное образовательное учреждение высшего образования «Самарский государственный медицинский университет» Министерства здравоохранения Российской Федерации

Программное обеспечение

«VR — тренажер «Экстренная медицинская помощь ребенку 1-8 лет»»

Руководство пользователя

Самара 2025

#### Аннотация

Настоящее руководство содержит сведения по настройке и эксплуатации программного обеспечения «VR — тренажер «Экстренная медицинская помощь ребенку 1-8 лет»».

Руководство обеспечивает полную информативность по структуре интерфейса программного обеспечения, описывает все реализованные функции программы.

Руководство состоит из разделов:

- Назначение и условия применения ПО;
- Подготовка к работе ПО;
- Практическое применение;
- Аварийные ситуации.

# Содержание

| 1 Назначение тренажера                                                   |
|--------------------------------------------------------------------------|
| 1.1 Комплектация тренажера6                                              |
| 1.2 Требования к конфигурации тренажера6                                 |
| 2 Практическое применение тренажера7                                     |
| 2.1 Активация лицензии7                                                  |
| 2.2 Запуск тренажера                                                     |
| 2.3 Проверка безопасности11                                              |
| 2.4 Этапы прохождения11                                                  |
| 2.5 Этапы прохождения дополнительного сценария для участников «Первичная |
| специализированная аккредитация»24                                       |
| 3 Аварийные ситуации                                                     |

| Виртуальная     | созданный техническими средствами мир, передаваемый          |  |  |  |  |  |
|-----------------|--------------------------------------------------------------|--|--|--|--|--|
| реальность (ВР) | человеку через его ощущения: зрение, слух, осязание и другие |  |  |  |  |  |
| ПО              | Программное обеспечение                                      |  |  |  |  |  |
| Симулятор       | имитатор (обычно механический или компьютерный), задача      |  |  |  |  |  |
|                 | которого состоит в имитации управления каким-либо процессом, |  |  |  |  |  |
|                 | аппаратом или транспортным средством                         |  |  |  |  |  |
| Сценарий        | описание алгоритма проведения операции, а также все варианты |  |  |  |  |  |
|                 | действий пользователей и возможные реакции Симулятора        |  |  |  |  |  |

Перечень терминов, определений и сокращений

## Символы и обозначения:

🛆 Важная информация для пользователя, рекомендуется к прочтению.

1 Назначение тренажера

ПО «VR – тренажер «Экстренная медицинская помощь ребенку 1-8 лет»» (далее по тексту Тренажер) предназначен для демонстрации и проверке знаний аккредитуемым при отработке оказания экстренной медицинской помощи детям в возрасте от 1-8 лет.

Тренажер выступает в качестве методического и справочного материала, предназначен для оценки владения аккредитуемым лицом конкретным практическим навыком (умением) и может быть использован для оценки уровня готовности специалистов здравоохранения к профессиональной деятельности.

Работа в двух режимах:

– «обучение» с пошаговым отображением подсказок, подсвечиванием требуемых объектов и описанием необходимых шагов – без ограничения по времени;

– «контроль» с фиксацией числа верно и неверно выполненных шагов без подсказок, ограниченный по времени (10 минут).

Функциональные возможности:

- 1. Свободное перемещение в трех плоскостях в симуляционном пространстве в очках виртуальной реальности.
- 2. Общение с виртуальным пациентом с помощью речевых диалогов. В режиме речевого общения ввод информации производится голосом;
- Информационная поддержка процесса симуляции в виде текстовых и визуальных подсказок;
- 4. Отслеживание правильности выполнения симуляции путем зачета шагов в чек-листе;
- Отражение результатов о правильности выполнения симуляции в режиме контроля;
- Взаимодействие с пациентом посредством виртуальных рук для выявления диагноза.

К работе с тренажером допускаются лица, обладающие:

– наличием опыта работы с персональным компьютером на базе операционных систем Microsoft Windows на уровне квалифицированного пользователя;

– умением свободно осуществлять базовые операции в стандартных приложениях Windows.

Перед использованием тренажера необходимо ознакомиться с настоящим руководством пользователя.

1.1 Комплектация тренажера

Тренажер состоит из:

- 1. Программного обеспечения;
- 2. Лицензии.

1.2 Требования к конфигурации тренажера

Для функционирования тренажера необходимо обязательное стабильное подключение к сети Интернет с минимальной шириной канала не менее 1 Mbit/s.

Для корректной работы тренажера необходимо, чтобы аппаратное обеспечение, системное программное обеспечение и каналы связи удовлетворяли представленным ниже требованиям.

Характеристики управляющей станции для хранения и воспроизведения симуляции:

1. Процессор Intel Core i5 четвертого поколения и выше или аналогичный;

2. Видеокарта NVIDIA GTX 1060 или выше с обязательной поддержкой

работы очков виртуальной реальности типа Oculus\HTC;

- 3. Оперативная память не менее 8 Гб;
- 4. Жесткий диск не менее 120 Гб;
- 5. Операционная система Windows 10 х64 или новее;
- 6. Монитор с диагональю не менее 15";
- 7. Устройства ввода: клавиатура, мышь (или тачпад);
- 8. Комплект коммутационных шнуров для периферии, шнур сетевой;
- 9. Источник захвата изображения разрешение не менее 2Мрх;

Характеристики гарнитуры виртуальной реальности:

- 1. Разрешение 1080×1200 пикселей на каждый глаз;
- 2. Частота обновления дисплея не 60 Гц;
- 3. Угол обзора номинальный 110°;
- 4. Время отклика 3 мс;
- 5. Датчики: гироскоп, акселерометр, магнитометр;
- 6. Количество трекеров не менее двух (для левой и правой руки);
- 7. Частота обновления трекера, встроенного в камеру не менее 60 Гц.

2 Практическое применение тренажера

2.1 Активация лицензии

При первом запуске тренажера, следует установить лицензию на продукт. Для этого в открывшемся окне «Активации» (Рисунок 1) необходимо ввести учетные данные. Нажать кнопку [Активировать].

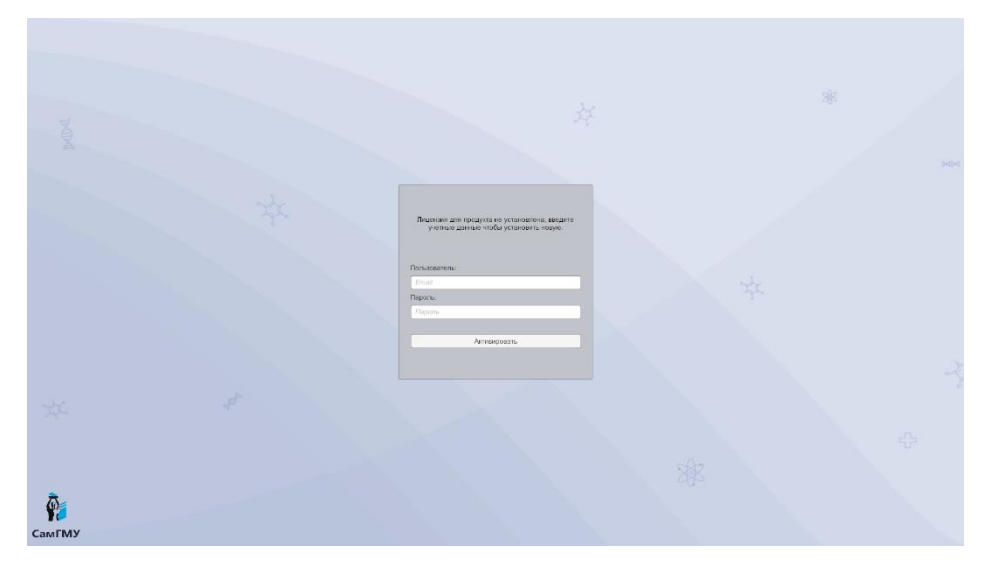

Рисунок 1 – Окно «Активации»

#### 2.2 Запуск тренажера

После успешной активации лицензии откроется основное меню (Рисунок 2), в котором содержатся следующие опции:

 – «Обучающий режим» – данный режим содержит подсказки и проводит полностью по всему сценарию с использованием подсказок;

 – «Проверочный режим» – данный режим не содержит подсказок и используется как аттестация абитуриента;

- «Первичная аккредитация» - студенты (10 минут сценария);

– «Первичная специализированная аккредитация» – ординаторы (4,5 минуты на сценарий и изменение сценария, например, порядок действий «При остановке кровообращения»);

 – «Без микрофона» – в данном режиме нет взаимодействий с микрофоном, а используется всплывающее окно с вариантами запроса/ответа.

- Выбор 7 сценариев.

При использовании режима «с микрофоном», должно быть подключение к интернету, т.к. запросы отправляются на сервер

При настройке режима прохождения следует:

– навести указатель мыши и выбрать режим:

1. «Обучающий режим»;

2. «Проверочный режим».

При настройке аккредитации следует:

– навести указатель мыши и выбрать аккредитацию:

1. «Первичная аккредитация»;

2. «Первичная специализированная аккредитация».

Для включения режима «Без микрофона» следует навести указатель мыши и активировать чекбокс «Без микрофона».

| ко<br>МЭВИС<br>Интерно налитик<br>Интерно налитик<br>Интерно налитик<br>Интерно налитик<br>Интерно налитик<br>Интерно на налитик<br>Интерно на налитик<br>Интерно на налитик<br>Интерно на налитик<br>Интерно на налитик<br>Интерно на налитик<br>Интерно на налитик<br>Интерно на налитик<br>Интерно на налитик<br>Интерно на на на на на на на на на на на на на | <b>РУС</b> ENG   | ҚАЗ          | 🛄 Инструкция VR _ >                                                                                                    |
|----------------------------------------------------------------------------------------------------|------------------|--------------|----------------------------------------------------------------------------------------------------|
| ТРЕНАЖЕР ВИРТУАЛЬНОЙ РЕАЛЬНОСТИ<br>«ЭКСТРЕННАЯ МЕДИЦИНСКАЯ ПОМОЩ                                                                                                    | , <b>ь</b> » для | Я ФИО        |                                                                                                    |
| ОБУЧЕНИЯ И ПРОВЕРКИ ЗНАНИЙ СТУДЕНТ<br>ОРДИНАТОРОВ В ОБЛАСТИ ОКАЗАНИЯ<br>ЭКСТРЕННОЙ МЕДИЦИНСКОЙ ПОМОЩИ                                                                                                    | ОВ И             | РЕЖИМ        | <ul> <li>Обучающий</li> <li>Проверочный</li> </ul>                                                                                                    |
| Симулятор предназначен для отработки алгоритмов оказания экстре<br>медицинской помощи в условиях медицинского учреждения.                                                                                                    | нной             | АККРЕДИТАЦИЯ | <ul> <li>Я <ul> <li>Первичная</li> <li>Первичная специализированная</li> <li>Первичная специализированная</li> <li>Первичная</li> <li>Первичная</li> <li>Перви</li></ul></li></ul> |
| -                                                                                                    |                  | ПАРАМЕТРЫ    | <ul> <li>Тест после прохождения</li> <li>Без микрофона</li> <li>Desktop</li> </ul>                                                                                                    |
|                                                                                                    |                  | СЦЕНАРИИ     | > Выбор                                                                                                    |
| 🗲 Выход из тренажера                                                                                                    |                  | Запустить    | AkturBallura Windows                                                                                                    |
|                                                                                                    |                  |              |                                                                                                    |

Рисунок 2 — Меню

Для выбора сценария необходимо навести указатель мыши и открыть выпадающее меню «Выбор» (Рисунок 3) со списком сценариев. Выбрать сценарий активировав чекбокс с его наименованием.

|                                                                                                    | <u>Pyc</u> eng | қаз                                                                                                    | 🛄 Инструкция VR                                                                                                    |
|----------------------------------------------------------------------------------------------------|----------------|----------------------------------------------------------------------------------------------------|----------------------------------------------------------------------------------------------------|
| ТРЕНАЖЕР ВИРТУАЛЬНОЙ РЕАЛЬНОСТИ<br>«ЭКСТРЕННАЯ МЕЛИЦИНСКАЯ ПОМОІ                                                        | иь» лля        | Я ФИО                                                                                                    | Введите ФИО                                                                                                    |
| ОБУЧЕНИЯ И ПРОВЕРКИ ЗНАНИЙ СТУДЕН<br>ОРДИНАТОРОВ В ОБЛАСТИ ОКАЗАНИЯ<br>ЭКСТРЕННОЙ МЕДИЦИНСКОЙ ПОМОЩИ                    | пови           | ПАРАМЕТРЫ                                                                                                    | <ul> <li>Тест после прохождения</li> <li>Без микрофона</li> <li>Desktop</li> </ul>                                                                                                    |
| Симулятор предназначен для отработки алгоритмов оказания экст<br>медицинской помощи в условиях медицинского учреждения. | ренной         | СЦЕНАРИИ                                                                                                    | ∨ Выбор                                                                                                    |
|                                                                                                    |                | ALAOMAATAVECKU Mark Market Market     Mark Market Market     Mark Market Market     Mark Market Market     Mark Market Market     Market Market Market     Market Market     Market Market Market     Market Market Market     Market Market Market     Market Market     Market     Market Market     Market     Market | NOTICALLY         NOTICALY         NOTICALY |
| 🗲 Выход из тренажера                                                                                                    |                | Запустить                                                                                                    | Aktivisatijus Windows                                                                                                    |

Рисунок 3 — Выбор сценария

Наименования сценариев:

Сценарий 1 – Анафилактический шок (АШ);

Сценарий 2 – Септический шок (МЕНИНГОКОКЦЕМИЯ);

Сценарий 3 – Гиповолемический шок (ЖЕЛУДОЧНО-КИШЕЧНОЕ КРОВОТЕЧЕНИЕ (ЖКК)); Сценарий 4 – Гипогликемия;

Сценарий 5 – Бронхообструктивный синдром (БОС);

Сценарий 6 – Судорожный синдром

Сценарий 7 – Спонтанный пневмоторакс (ОБСТРУКТИВНЫЙ ШОК);

Для запуска выбранного сценария нажать кнопку [Запустить].

2.3 Проверка безопасности

При первом запуске сценария, требуется пройти проверку безопасности. Для её прохождения необходимо:

– Развести руки в стороны и дождаться звукового сигнала;

– Повернуть голову влево и вправо и дождаться звукового сигнала;

После успешного выполнения данного шага – воспроизведется фраза «Вы в безопасности».

△ Данное действие одинаково для сценариев 1-7

2.4 Этапы прохождения

1. Оцените наличие сознания пациента:

 Поднести одну руку ко лбу пациента, а вторую к грудной клетке до появления подсказки в виде выделенных зон на теле пациента;

 – зажать курки контроллеров и одновременно произнести фразу: «Вы меня слышите» (происходит автоматическая активация микрофона);

– отпустить курки (включается распознавание текста);

 виртуальной рукой нажать на значок микрофона на панели взаимодействий (для записи речи).

🛆 Данное действие одинаково для сценариев 1-7

2. Позовите на помощь:

 Нажать на значок микрофона на панели взаимодействия, располагающейся ниже кушетки, на которой лежит пациент (Рисунок 4);

- произнести фразу: «Помогите, человеку плохо!»;

– нажать на значок микрофона (для распознавания речи).

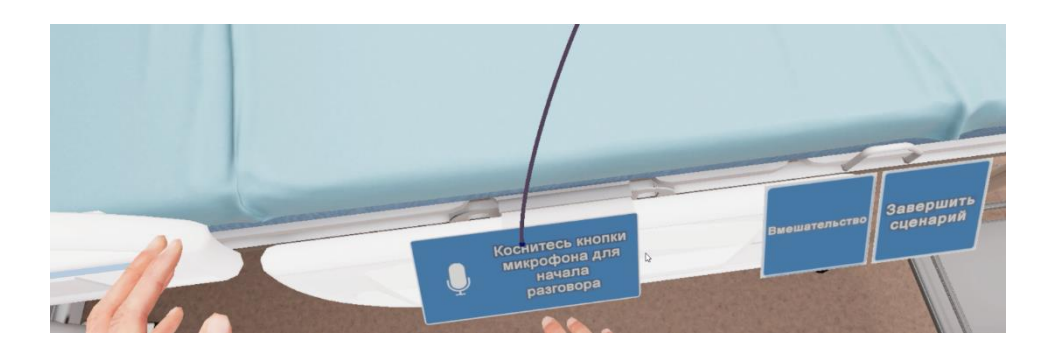

Рисунок 4 – Панель взаимодействия

Микрофон имеет два состояния:

- Неактивное (Рисунок 5);

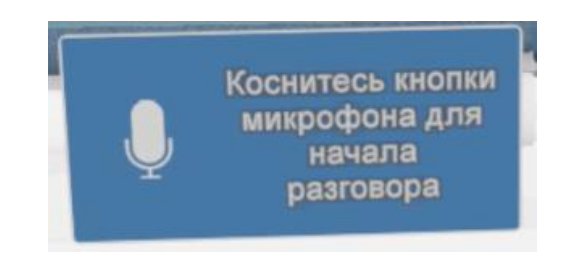

Рисунок 5 – Индикатор неактивного микрофона

– Активное (Рисунок 6).

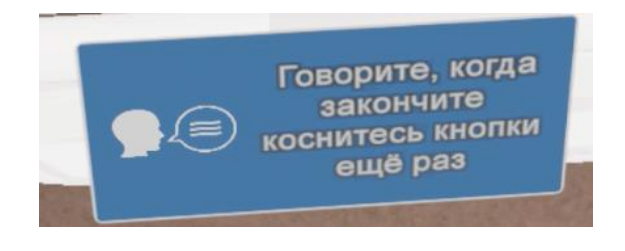

Рисунок 6 – Индикатор активного микрофона

🛆 Данное действие одинаково для сценариев 1-7

3. Проверьте наличие укладки:

– Поднести виртуальную руку к укладке (располагается с левой стороны);

- нажать курок контроллера;
- произнести фразу: «Все необходимое в наличии»;
- нажать на микрофон (для распознавания речи).
- 🛆 Данное действие одинаково для сценариев 1-7
  - 4. Обработайте руки гигиеническим способом:
  - поднести виртуальные руки к крану;
  - зажать курки контроллеров;
  - поднести виртуальные руки к антисептику;
  - зажать курки контроллеров;
  - произнести фразу: «Обработал руки гигиеническим способом»;
  - нажать на микрофон (для распознавания речи).
- △ Данное действие одинаково для сценариев 1-7
  - 5. Наденьте перчатки:
  - поднести виртуальные руки к упаковке с перчатками;
  - нажать на курок контроллера.
  - Перчатки автоматически окажутся на руках.
- 🛆 Данное действие одинаково для сценариев 1-7
  - 6. Оценка проходимости дыхательных путей:
  - поднести виртуальные руки ко рту пациента;
  - нажать на курок контроллера.

Появится сообщение «Дыхательные пути визуально проходимы».

△ Данное действие одинаково для сценариев 1-7

7. Проверка уровня насыщенности крови кислородом:

 поднести виртуальные руки к пульсоксиметру (располагается с правой стороны); - взять пульсоксиметр нажав на курок контроллера;

- поднести пульсоксиметр к пальцу пациента;

- нажать на курок контроллера;

При поднесении пульсоксиметра к месту установки появляется фантом пульсоксиметра.

△ Данное действие одинаково для сценариев 1-7

8. Проведение кислородотерапии:

 поднести виртуальные руки к кислородной маске (располагается с правой стороны);

- взять кислородную маску нажав на курок контроллера;

– поднести маску к лицу пациента;

- нажать на курок контроллера;

После того как маска надета на пациента, автоматически в руке появляется переходник, для подключения маски к источнику кислорода.

Подключить маску к источнику кислорода и установить необходимый уровень подачи кислорода — 10 литров в минуту:

– поднести правую руку с переходником к вентилю подачи кислорода;

- нажать курок контроллера;

- поднести руку к вентилю;

– зажать курок контроллера и вращающими движениями кисти (движение

сравнимо с закручиванием шурупов) отрегулировать уровень кислорода до нужного значения.

△ Данное действие одинаково для сценариев 1,2,5,7

△ Для сценариев 3,4,6 нет показаний для обеспечения кислородотерапии

9. Проведение аускультации легких:

– поднести виртуальные руки к фонендоскопу (располагается с правой стороны);

– взять фонендоскоп нажав на курок контроллера;

- во всплывающем окне выбрать «Аускультация легких»;

– поднести фонендоскоп к выделенной зоне на груди пациента;

- нажать курок контроллера;

– повторить данные действия до завершения процедуры.

Руководство пользователя — «VR – тренажер «Экстренная медицинская помощь ребенку 1-8 лет»»

– положить фонендоскоп на место (располагается с правой стороны) нажав на

кнопку Х или А на контроллере.

△ Данное действие одинаково для сценариев 1-7

10. Проведение перкуссии легких:

– разместить руки друг над другом на небольшом расстоянии, ладонями вниз;

Появится выделенная область на груди пациента.

– поднести виртуальные руки к выделенной области;

– зажать курки;

 выполнять данную процедуру до завершения, пока не появится всплывающее окно с информацией о пациенте.

🛆 Данное действие одинаково для сценариев 1-7

11. Оценка частоты дыхательных движений:

во всплывающем окне нажать на кнопку «Оценить частоту дыхательных движений».

– поднести виртуальную руку к выделенной зоне измерений;

- зажать курок контроллера;

– дождаться завершения таймера (10 секунд).

△ Данное действие одинаково для сценариев 1-7

12. Осмотр грудной клетки:

- во всплывающем окне нажать на кнопку «Произвести осмотр грудной клетки».

– поднести виртуальную руку к выделенной зоне измерений;

- зажать курок контроллера;

– появится всплывающее окно с информацией о пациенте.

🛆 Данное действие одинаково для сценариев 1-7

13. Оценка амплитуды экскурсий грудной клетки:

- во всплывающем окне нажать на кнопку «Оценить амплитуду экскурсий

грудной клетки».

– поднести виртуальную руку к выделенной зоне измерений;

- зажать курок контроллера;

– дождаться завершения таймера (10 секунд).

– появится всплывающее окно с информацией о пациенте.

△ Данное действие одинаково для сценариев 1-7

14. Проведение пальпации на лучевой и сонной артериях (с левой стороны):

– поднести виртуальные руки к подсвеченным зонам на теле пациента (Рисунок

7);

- зажать курки контроллеров;

– дождаться завершения таймера (10 секунд).

Появится всплывающее окно с информацией о состоянии пациента.

– для завершения шага повторите действия для правой стороны.

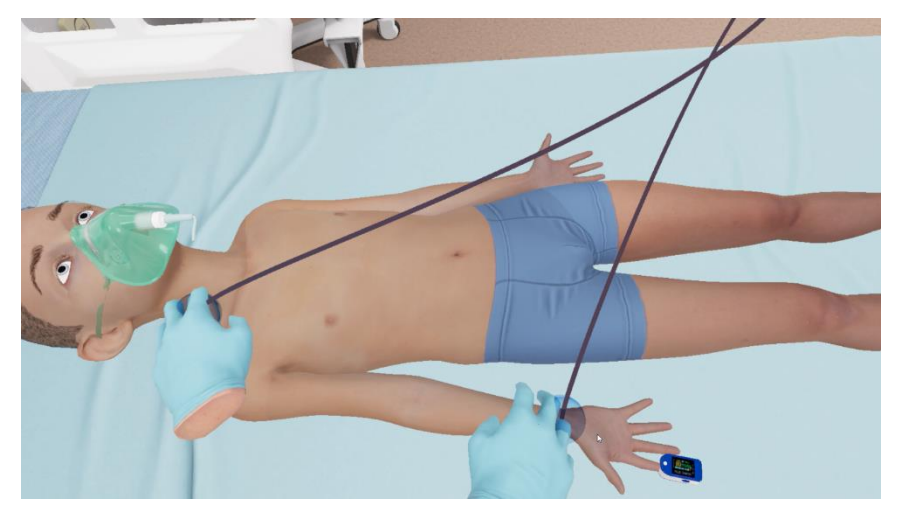

Рисунок 7 – Виртуальные руки при оценке пульса

△ Данное действие одинаково для сценариев 1-7

15. Измерение артериального давления:

– поднести виртуальные руки к манжете тонометра;

- взять тонометр, нажав курок контроллера;

– поднести манжету тонометра к выделенной области на руке пациента (Рисунок

8);

– нажать курок контроллера;

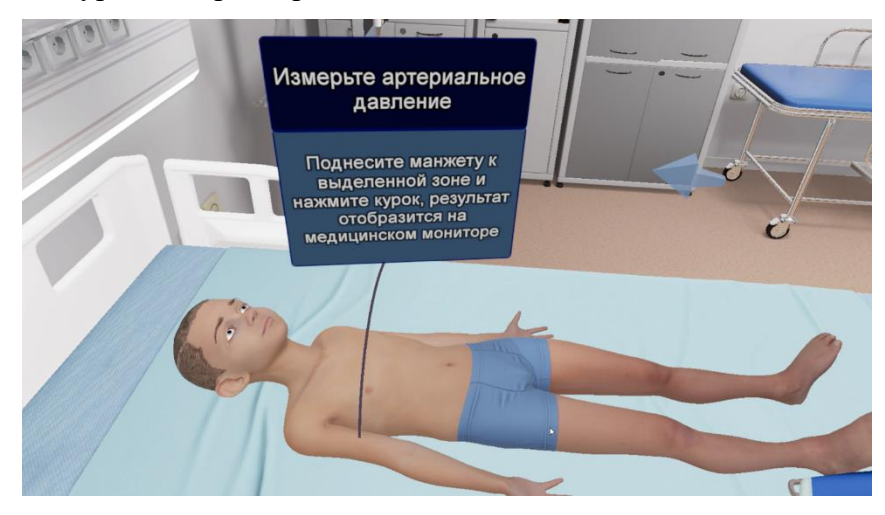

Рисунок 8 – Область для манжеты

– Появится всплывающее окно с информацией о состоянии пациента.

△ Данное действие одинаково для сценариев 1-7

16. Провести пальпацию нижней границы печени:

– поднести виртуальные руки к подсвеченной зоне на теле пациента;

- нажать курок контроллера;

– дождаться завершения таймера (10 секунд).

Появится всплывающее окно с информацией о состоянии пациента.

### △ Данное действие одинаково для сценариев 1-7

17. Оценка наполнения вен:

– поднести виртуальные руки к подсвеченным зонам на теле пациента (Рисунок

9);

- зажать курки контроллеров;

- во всплывающем меню нажать кнопку «Оценить наполнение вен на шее»;

Появится всплывающее окно с информацией о состоянии пациента.

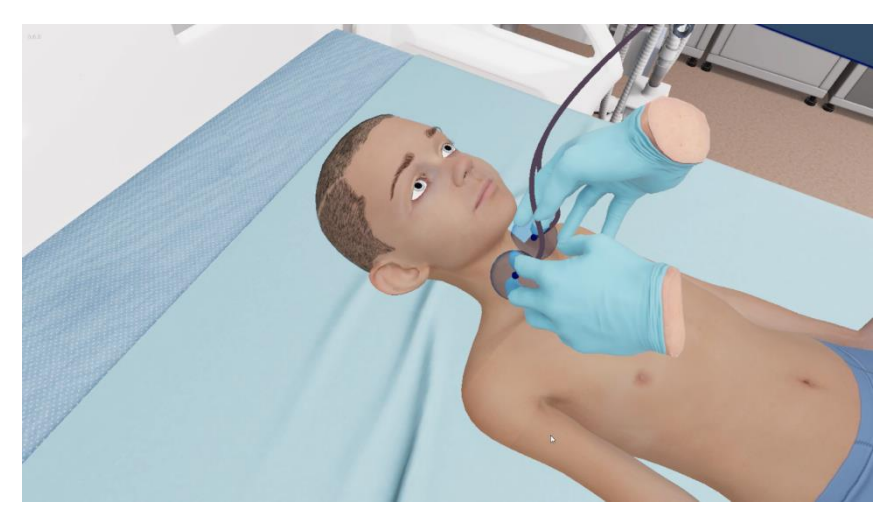

Рисунок 9 — Виртуальные руки при оценке наполнения вен

△ Данное действие одинаково для сценариев 1-7

18. Сделать ЭКГ:

Обработать электроды:

 – поднести виртуальные руки к упаковке электродного геля (располагается с левой стороны);

– нажать курок контроллера;

Установить электроды на пациента:

- поднести виртуальные руки к электроду (располагается с левой стороны);
- взять электрод, нажав курок контроллера;
- поднести руки к выделенной области на груди пациента (Рисунок 10);
- нажать курок контроллера;

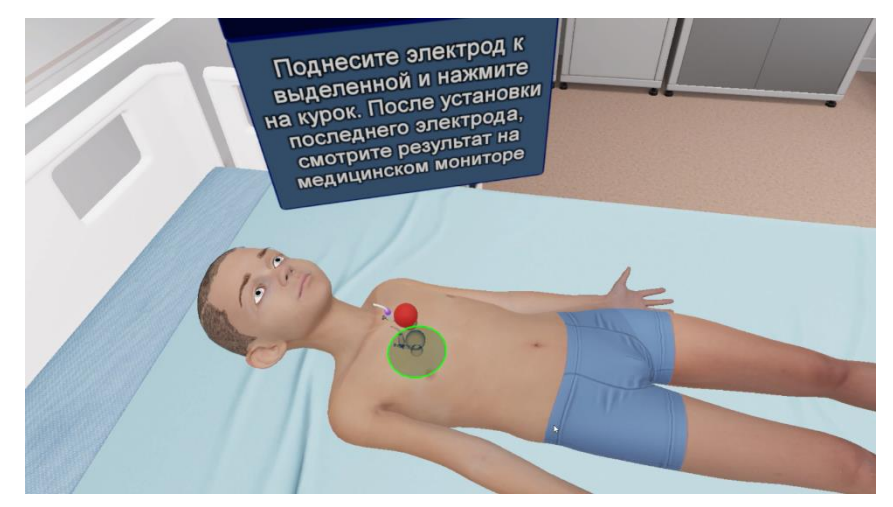

Рисунок 10 — Установка электрода

- проделать данную манипуляцию с остальными электродами.

После установки электродов на пациента, требуется обратить внимание на

монитор с левой стороны и прокомментировать результат.

- во всплывающем окне выбрать верный ответ.

△ Данное действие одинаково для сценариев 1-7

19. Оценить капиллярное наполнение:

– поднести виртуальные руки к зоне оценки (правая ладонь пациента);

- нажать курок контролера.

Появится всплывающее окно с информацией о состоянии пациента.

🛆 Данное действие одинаково для сценариев 1-7

20. Оценить состояние кожных покровов пациента:

– поднести виртуальную руку ладонью вверх к зоне оценки (лоб пациента);

- нажать курок контроллера;

 – повторить действия следуя информационным сообщениям до завершения шага.

Появится всплывающее окно с информацией о состоянии пациента.

△ Данное действие одинаково для сценариев 1-7

21. Оценить фотореакцию зрачков пациента:

– поднести виртуальные руки к фонарику (располагается с правой стороны);

- взять фонарик, нажав курок контроллера;

– поднести фонарик к правому глазу пациента;

– нажать курок контроллера.

– повторить действия для левого глаза пациента.

△ Данное действие одинаково для сценариев 1-7

22. Провести глюкометрию:

- поднести виртуальную руку к глюкометру (располагается с правой стороны);

- взять глюкометр, нажав курок контроллера;
- поднести глюкометр к пальцу пациента до появления фантома глюкометра

(Рисунок 11);

– нажать курок контроллера.

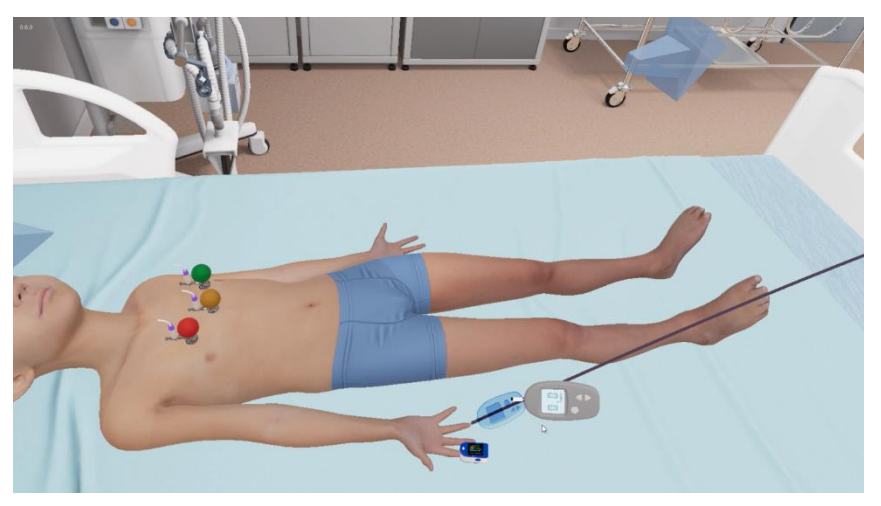

Рисунок 11 — Фантом глюкометра

- произнести фразу указанную во всплывающем окне
- нажать на микрофон (для распознавания речи).
- △ Данное действие одинаково для сценариев 1-7

23. Оценить тонус мышц

- поднести виртуальные руки к зонам осмотра верхних конечностей пациента;
- нажать курки контроллеров.
- повторить действия для нижних конечностей пациента
- во всплывающем окне нажать кнопку «Оценить тонус мышц».

Появится всплывающее окно с информацией о состоянии пациента.

△ Данное действие одинаково для сценариев 1-7

24. Провести пальпацию живота

- поднести виртуальную руку к зоне осмотра на теле пациента (Рисунок 12);
- нажать курок контроллера.

Появится всплывающее окно с информацией о состоянии пациента.

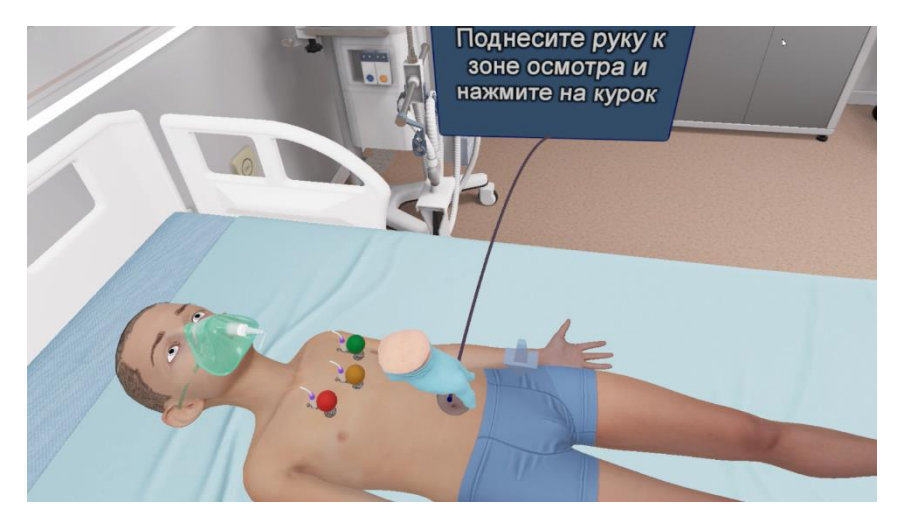

Рисунок 12 — Зона пальпации

🛆 Данное действие одинаково для сценариев 1-7

- 25. Измерение температуры тела
- поднести виртуальную руку к термометру (располагается с правой стороны);
- взять термометр, нажав курок контроллера;
- поднести термометр к подмышечной впадине пациента справа;
- нажать курок контроллера.

На термометре отобразится информация о состоянии пациента (Рисунок 13).

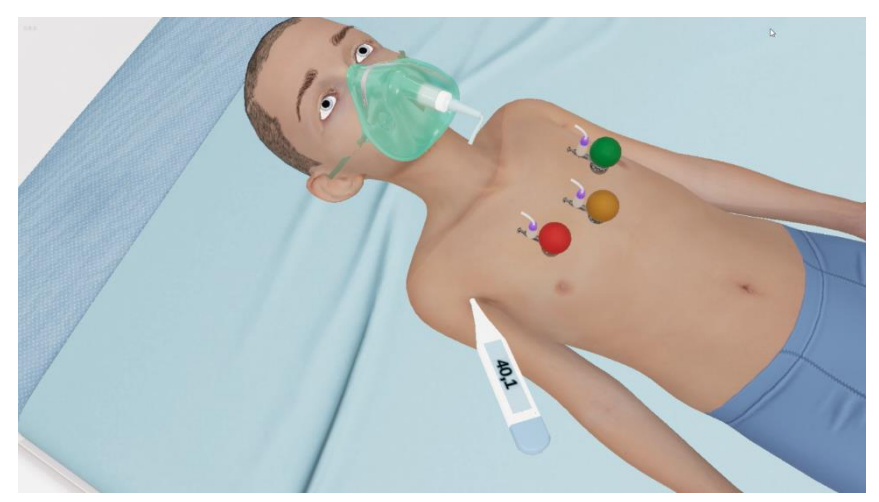

Рисунок 13 — Показания термометра

△ Данное действие одинаково для сценариев 1-7

26. Сделать запрос на забор крови для микробиологического исследования до начала антибактериальной терапии

Обеспечить венозный доступ:

– поднести виртуальные руки к катетеру;

- взять катетер, нажав курок контроллера;

– поднести катетер к зоне установки (на месте установки отобразится фантом

катетера) и нажать курок контроллера.

Взять кровь на анализ:

– поднести виртуальные руки к пробирке;

– взять пробирку, нажав курок контроллера;

– поднести пробирку к катетеру и нажать курок контроллера;

– нажать на контроллере кнопку А или В под большим пальцем, для отправки анализа.

△ Данное действие одинаково для сценариев 1-7

27. Вызвать скорую:

– поднести виртуальную руку и взять телефон, нажав курок контроллера;

- в всплывающем окне выбрать вариант ответа;

После действий всплывает информационное окно «Вызов принят, ждите».

Данное действие одинаково для сценариев 1-7

28. Применение лекарственных средств:

- поднести виртуальную руку к препаратам;
- взять препарат, нажав курок контроллера;
- в всплывающем окне выбрать препарат, дозировку, способ введения.

🛆 Данное действие одинаково для сценариев 1-6

29. Завершить сценарий

на панели взаимодействия выбрать завершить сценарий (Рисунок 14).
 Произойдет расчет и отображение результатов прохождения сценария.

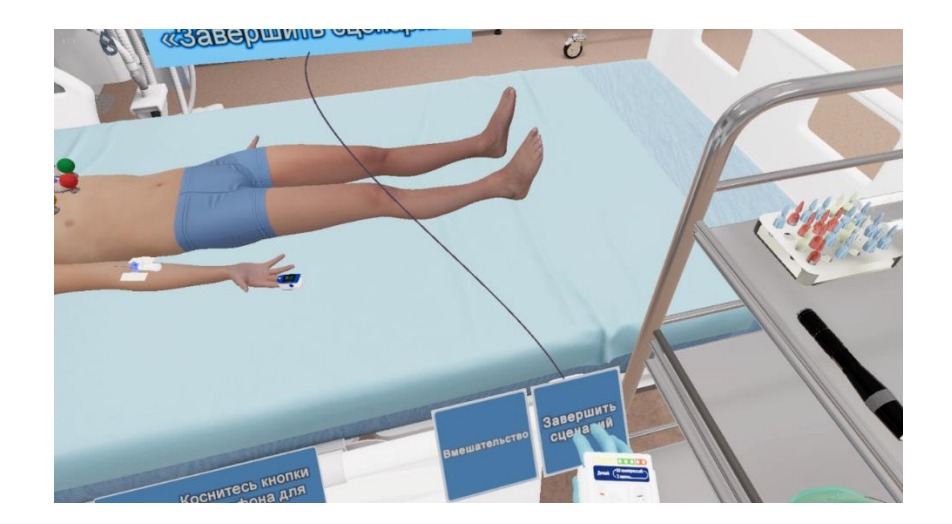

Рисунок 14 – Завершение сценария

30. Продолжение работы в симуляторе

После расчета и отображения результатов прохождения сценария симулятор предложит «Выбрать новый сценарий» или «Перезапустить текущий сценарий», как изображено Рисунок 15.

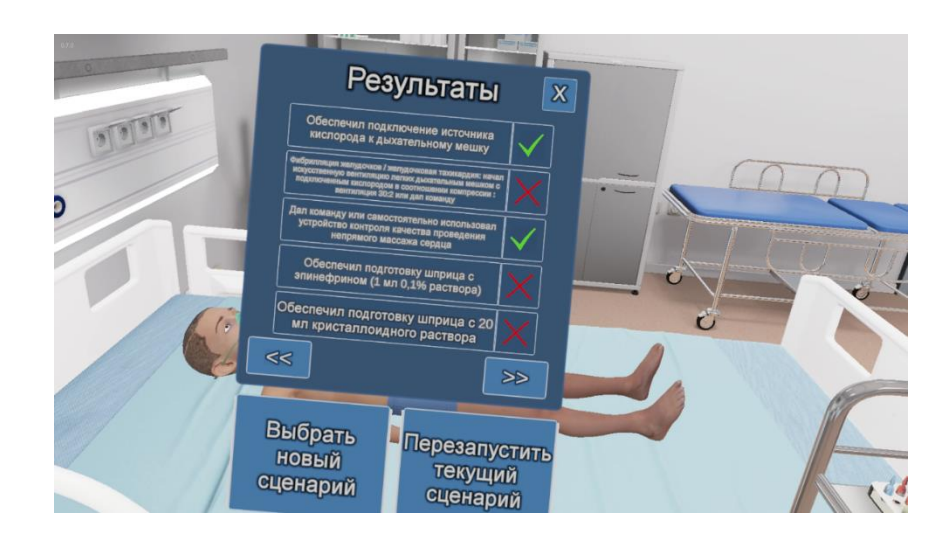

Рисунок 15 – Продолжение работы в симуляторе Завершить сценарий

- Посмотреть результаты
- Нажать кнопку [Выбрать новый сценарий]
- Нажать кнопку [Перезапустить сценарий]

- 2.5 Этапы прохождения дополнительного сценария для участников «Первичная специализированная аккредитация»
- 1. Определение сознания

- навести виртуальные руки на плечи пациента и нажать курки контроллеров

- громко обратиться к пациенту произнеся фразу «Вы меня слышите?»
- нажать на значок микрофона (для распознавания речи).

△ Данное действие одинаково для сценариев 1-7

2. Определение наличия дыхания у пациента

 – поднести левую руку ко лбу, а правую к подбородку пациента и нажать курки контроллеров

△ Данное действие одинаково для сценариев 1-7

3. Провести искусственную вентиляцию легких дыхательным мешком

 – навести виртуальную руку на орофарингеальный воздуховод и нажать курок контроллера;

- поднести воздуховод к ротовой полости пациента и нажать курок контроллера;

– навести виртуальную руку на мешок Амбу и нажать курок контроллера;

поднести мешок Амбу к установленному воздуховоду и нажать курок контроллера;

После того как мешок Амбу надет на пациента, автоматически в руке появляется переходник, для подключения маски к источнику кислорода.

Подключить мешок к источнику кислорода и установить необходимый уровень подачи кислорода 10 литров в минуту:

 поднести правую руку с переходником к вентилю подачи кислорода и нажать курок контроллера;

- поднести руку к вентилю;

 – зажать курок контроллера и вращающими движениями кисти (движение сравнимо с закручиванием шурупов) отрегулировать уровень кислорода до нужного значения;

- навести виртуальную руку на мешок Амбу и нажать курок контроллера 5 раз.

🛆 Данное действие одинаково для сценариев 1-7

4. Использование помощника реаниматолога

 навести виртуальную руку на устройство контроля качества проведения непрямого массажа сердца и нажать курок контроллера;

 поднести руки к грудной клетке, расположив одну над другой и нажать курок контроллера;

- во всплывающем окне выбрать «Сделать 30 компрессий»;

– поднести руки к мешку Амбу и нажать курок контроллера 2 раза.

🛆 Данное действие одинаково для сценариев 1-7

5. Проверить подключение электродов монитора

 навести виртуальную руку на устройство контроля качества проведения непрямого массажа сердца и нажать курок контроллера;

 поднести руки к грудной клетке, расположив одну над другой и нажать курок контроллера;

- во всплывающем окне выбрать «Сделать 30 компрессий»;

– поднести руки к мешку Амбу и нажать курок контроллера 2 раза.

- выбрать вкладку «Вмешательства» (Рисунок 16) и нажать «Проверить

подключение электродов монитора

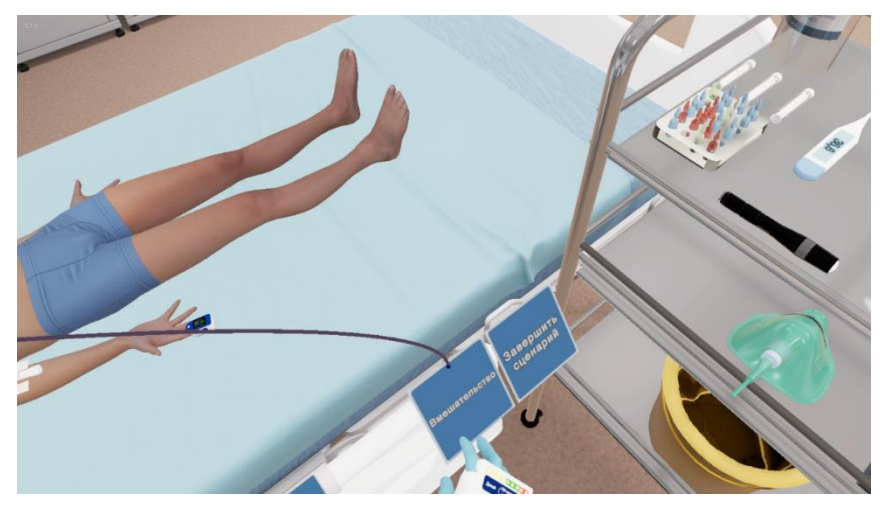

Рисунок 16 — Вкладка "Вмешательства"

- во всплывающем окне нажать «Проверить подключение электродов монитора.

Данное действие одинаково для сценариев 1-7

6. Остановить компрессию

- нажать на значок микрофона на панели взаимодействия;

- произнести фразу: «Стоп!»;

- нажать на значок микрофона (для распознавания речи).

- во всплывающем окне выбрать вариант «Асистолия»

Данное действие одинаково для сценариев 1-7

7. Провести дефибрилляцию

– поднести виртуальную руку к дефибриллятору (располагается с левой стороны);

- во всплывающем окне выбрать силу разряда;

 поднести виртуальную руку к электроду дефибриллятора и нажать курок контроллера;

 поднести вторую виртуальную руку к гелю для электродов и нажать курок контроллера;

Появится сообщение «Вы нанесли гель на электроды».

– поднести вторую виртуальную руку к электроду дефибриллятора и нажать

курок контроллера;

 поднести виртуальные руки с дефибрилляторами к зонам с отображением фантомов электродов на груди пациента и нажать курки контроллеров;

- нажать на значок микрофона на панели взаимодействия;

- произнести фразу: «Всем отойти! Разряд!»;

- нажать на значок микрофона (для распознавания речи).

Появится сообщение «Продолжайте 30 компрессий и 2 ИВЛ».

△ Данное действие одинаково для сценариев 1-7

8. Применение лекарственных средств

- поднести виртуальную руку к препаратам;
- взять препарат, нажав курок контроллера;
- в всплывающем окне выбрать препарат, дозировку, способ введения.
- 🛆 Данное действие одинаково для сценариев 1-7

- 9. Остановить компрессию
- нажать на значок микрофона на панели взаимодействия;
- произнести фразу: «Стоп!»;
- нажать на значок микрофона (для распознавания речи).
- во всплывающем окне выбрать вариант «Асистолия»
- во всплывающем окне выбрать вариант «Спустя несколько секунд»

△ Данное действие одинаково для сценариев 1-7

10. Завершение сценария

 – на панели взаимодействия выбрать завершить сценарий. Произойдет расчет и отображение результатов прохождения сценария.

## 3 Аварийные ситуации

В случае возникновения ошибок при работе с периферийным устройством необходимо обратиться в техническую поддержку на официальном сайте.